# PANDUAN PRESENSI ONLINE IAIN FATTAHUL MULUK PAPUA SITALAK .APK DAN WEB

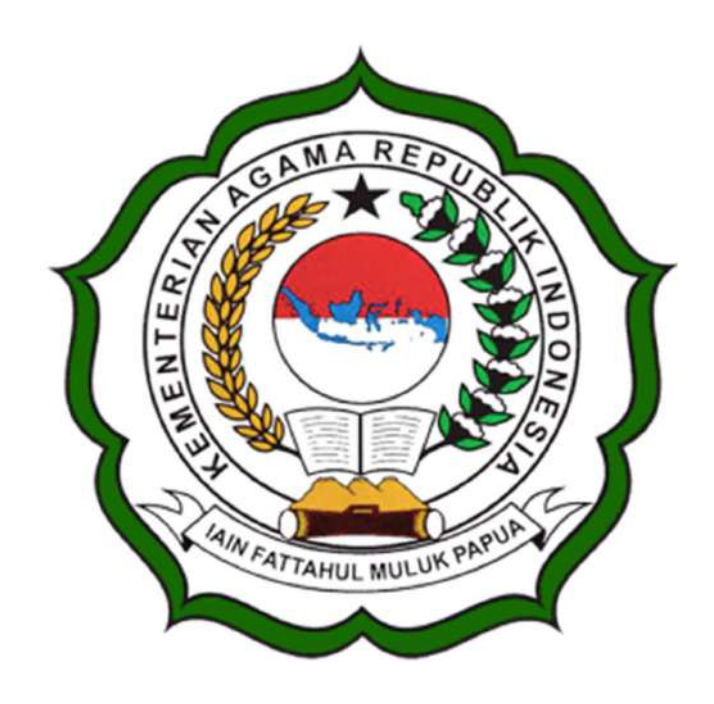

## IAIN FATTAHUL MULUK PAPUA

Jl. Merah Putih Bumi Perkemahan Waena, Kota Jayapura - 99224 Telp. (0967) 572126– Email : info@iainfmpapua.ac.id Website : www.iainfmpapua.ac.id

VERSI 1.1

#### A. Aplikasi SITALAK Android

|                        | Versi : 1.1    |  |
|------------------------|----------------|--|
| Username<br>o Username |                |  |
| Password               |                |  |
|                        | Login          |  |
|                        | Lupa Password? |  |

Tampilan Login SITALAK .APK

## 1. Instalasi

Silahkan Mengunduh aplikasi SITALAK Android pada link <u>https://tipd.iainfmpapua.ac.id/software-aplikasi/</u>. Saat ini aplikasi belum tersedia di playstore

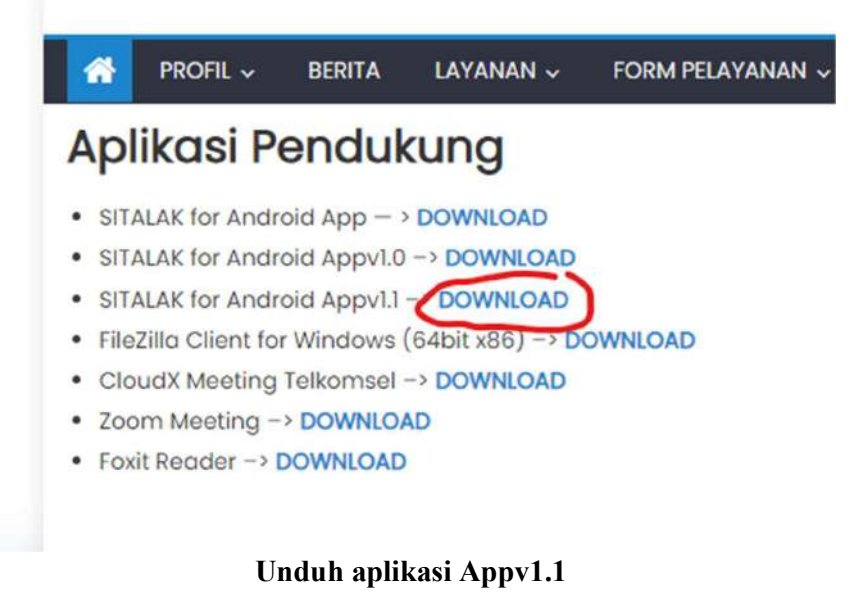

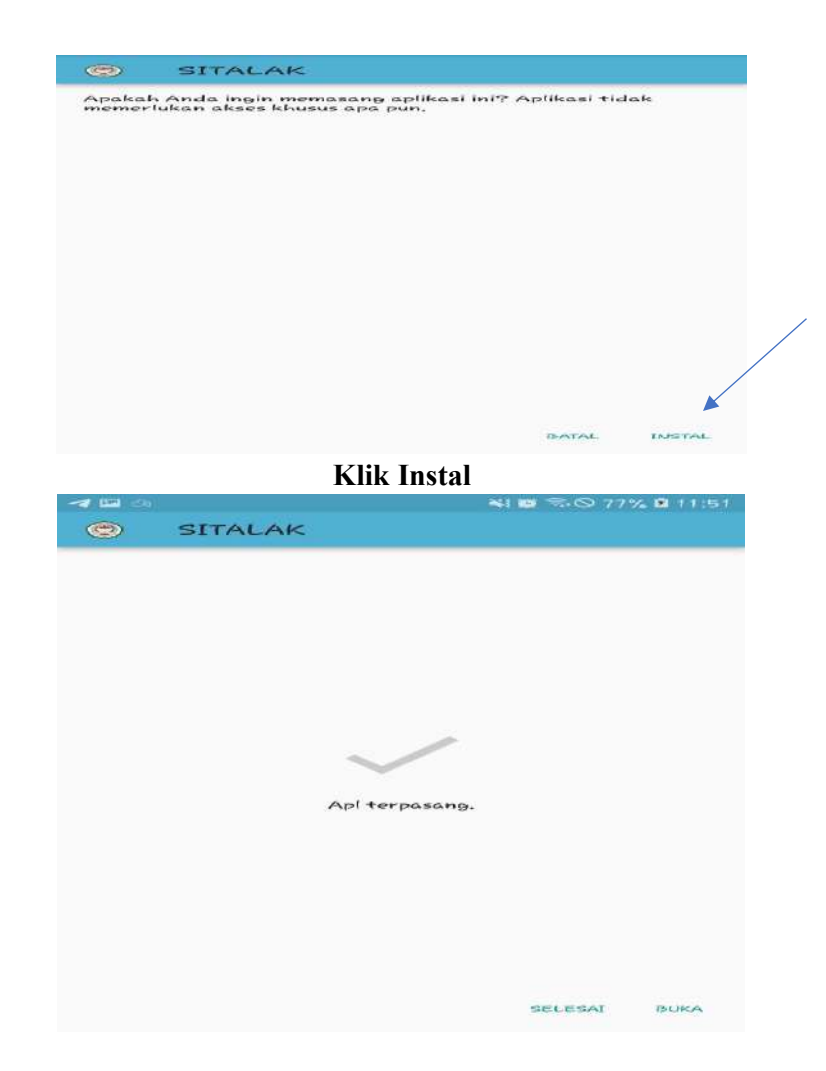

# Apk telah terpasang

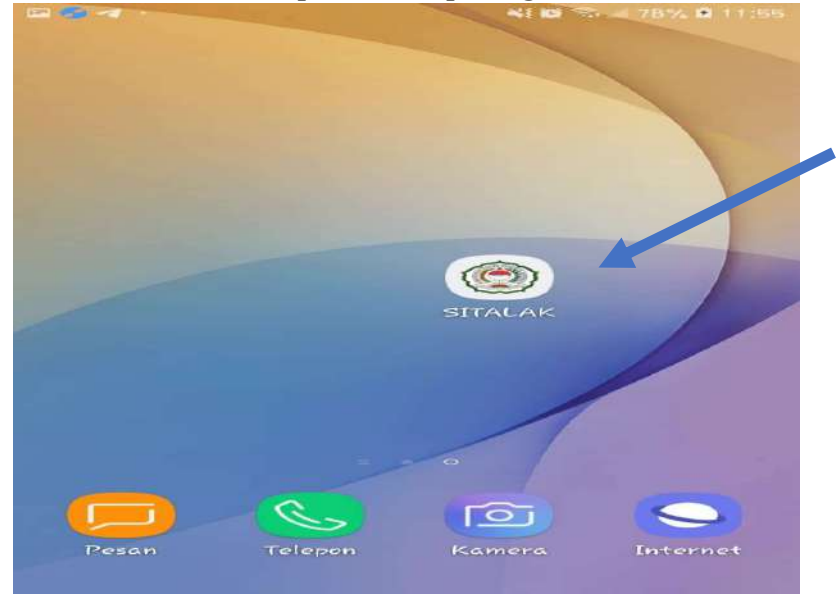

Silahkan membuka aplikasi dengan mengklik SITALAK

# 2. Panduan User Aplikasi SITALAK Android

Aplikasi SITALAK.apk digunakan oleh user para civitas kampus IAIN Fattahul Muluk yaitu Dosen dan Tenaga Kependidikan. Aplikasi SITALAK.apk memiliki fitur-fitur yaitu absensi WFO dan WFH, Laporan Kinerja Harian (LKH), Tiket Pengaduan, dan lain lain.

|                                  | Versi : 1.1    |  |
|----------------------------------|----------------|--|
| Username<br>으 199112282020121004 |                |  |
| Password                         |                |  |
|                                  | Login          |  |
|                                  | Lupa Password? |  |

Silahkan masukkan username dan password dan Login

Username dan Password secara default menggunakan NIP bagi PNS dan NIK bagi Non PNS

|                                                     | Versi : 1.1                              |                             |
|-----------------------------------------------------|------------------------------------------|-----------------------------|
|                                                     |                                          |                             |
| Anda menggunakan                                    | perangkat yang tidak teregistrasi. HP an | da yang teregistrasi adalah |
|                                                     | SM-G570Y - samsung                       |                             |
|                                                     | Reset Perangkat                          |                             |
|                                                     |                                          |                             |
| Username                                            |                                          |                             |
| Usemame<br><u>9</u> 199112282020121004              |                                          |                             |
| Username<br><u>9</u> 199112282020121004<br>Password |                                          |                             |

Silahkan Klik Reset Perangkat

Jika setelah melakukan Login dan muncul notifikasi diatas silahkan melapor ke admin SITALAK dengan mengklik reset perangkat dan menunggu konfirmasi melalui WhatsApp. Jika sudah di resetkan silahkan Login Kembali.

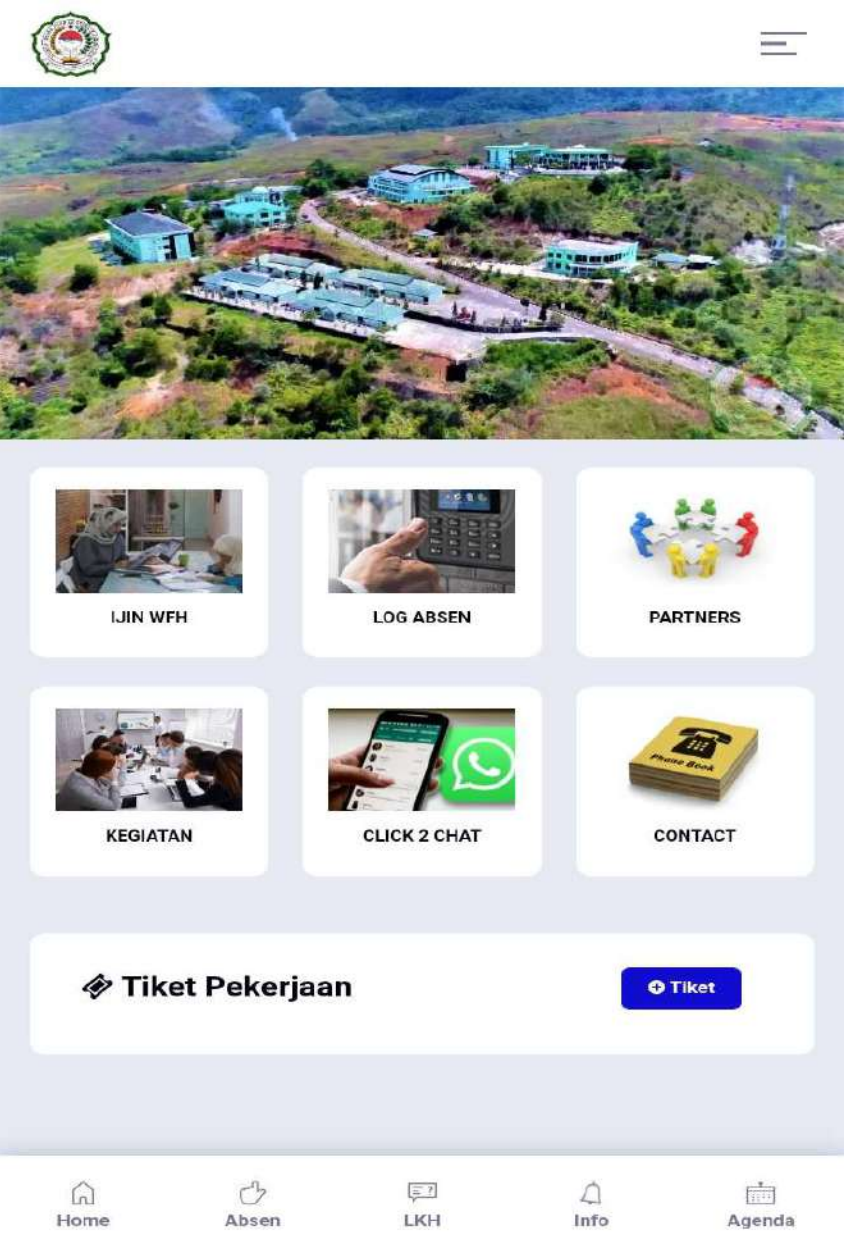

Tampilan Dashboard Home setelah Login

| Menu Absen               | Kembal |
|--------------------------|--------|
| 💼 Tanggal                |        |
| 14 April 2022 14:13:35   |        |
| D IP Address             |        |
| 36.66.249.242            |        |
| 💿 Lokasi                 |        |
| -118.2541117 - 33.985805 |        |
| 🖸 Absen WFO              |        |
| 5                        | Selfie |
| bsen Hari Ini            |        |

Tampilan Absen

Pada menu ini silahkan melakukan presensi online. Terdapat dua kategori absen yaitu Absen WFO dan Absen WFH . Untuk Absen WFO perangkat di wajibkan terhubung dengan Hotspot Kampus IAIN Fattahul Muluk / IAIN Fattahul Muluk Papua. Jika tidak terhubung Hotspot kampus maka tidak bisa melakukan Presensi

| Tanggal                                                                                                    |                                                                                                    |  |
|----------------------------------------------------------------------------------------------------|----------------------------------------------------------------------------------------------------|--|
| 14 April 2022 14:34                                                                                              | 1:06                                                                                                    |  |
| IP Address                                                                                                    |                                                                                                    |  |
| 36.66.249.242                                                                                                    |                                                                                                    |  |
| 👳 Lokasi                                                                                                    |                                                                                                    |  |
| 140.62871142.5                                                                                                   | 785284                                                                                                    |  |
|                                                                                                    | 🛩 Simpan Absen                                                                                                    |  |
|                                                                                                    | 23                                                                                                    |  |
|                                                                                                    |                                                                                                    |  |
| and the second                                                                                                   |                                                                                                    |  |
|                                                                                                    | And and the state of the state of the state  |  |
|                                                                                                    | And the second second s |  |
|                                                                                                    | A Contraction of the second second se |  |
|                                                                                                    |                                                                                                    |  |
| A STATE OF STATE OF STATE OF STATE OF STATE OF STATE OF STATE OF STATE OF STATE OF STATE OF STATE OF STATE OF ST |                                                                                                    |  |

Setelah melakukan klik Absen lakukan pengambilan gambar (Selfie) lalu silahkan klik Simpan Absen

|                       | Absen Kehadiran |
|-----------------------|-----------------|
| Tanggal               |                 |
| 14 April 2022 14:35:5 | 50              |
| IP Address            |                 |
| 36.66.249.242         |                 |
| 🛛 Lokasi              |                 |
| 140.6286982.5785      | 532             |
|                       | 🖸 Absen WFO     |
|                       | 11              |
| Absen Hari Ini        |                 |

Absen telah terekam dan tersimpan di database absen seperti gambar di atas Absen dilakukan selama **Dua Kali** yaitu **Jam Datang dan jam Pulang** sesuai peraturan yang ditetapkan

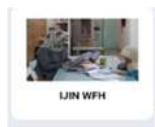

# Menu Ijin WFH

Presensi bisa di lakukan di luar kampus seperti pada biasanya dan harus melakukan **Ijin WFH**, jika pengajuan disetujui maka fitur **Absen WFH** terbuka dan dapat melakukan presensi

| ADSell Reliaultan                                                                                                    |      |   |
|----------------------------------------------------------------------------------------------------|------|---|
| 💼 Tanggal                                                                                                    |      |   |
| 14 April 2022 14:21:38                                                                                                   |      |   |
| IP Address                                                                                                    |      |   |
| **********                                                                                                    |      |   |
| SITALAK                                                                                                    |      |   |
| Anda hari ini tidak terjadwal WFH atau Dinas Luar<br>Silahkan cek koneksi ke WIFI Kantor atau jadwal WFF<br>anda.        | H    |   |
|                                                                                                    | OK   |   |
|                                                                                                    |      |   |
|                                                                                                    |      |   |
| Absen Hari Ini                                                                                                    |      | 1 |
| Absen Hari Ini<br>Tampilan tidak dapat melakukan pres                                                                    | ensi | J |
| Absen Hari Ini<br>Tampilan tidak dapat melakukan pres                                                                    | ensi |   |
| Absen Hari Ini<br>Tampilan tidak dapat melakukan pres                                                                    | ensi |   |
| Absen Hari Ini<br>Tampilan tidak dapat melakukan pres<br>Pengajuan Ijin WFH                                              | ensi |   |
| Absen Hari Ini<br>Tampilan tidak dapat melakukan pres<br>Pengajuan Ijin WFH                                              | ensi |   |
| Absen Hari Ini<br>Tampilan tidak dapat melakukan pres<br>Pengajuan Ijin WFH                                              | ensi |   |
| Absen Hari Ini<br>Tampilan tidak dapat melakukan pres<br>Pengajuan Ijin WFH<br>Tanggal<br>04/14/2022                     | ensi |   |
| Absen Hari Ini<br>Tampilan tidak dapat melakukan pres<br>Pengajuan Ijin WFH<br>Tanggal<br>04/14/2022<br>Alasan           | ensi |   |
| Absen Hari Ini<br>Tampilan tidak dapat melakukan pres<br>Pengajuan Ijin WFH<br>Tanggal<br>04/14/2022<br>Alasan<br>Alasan | ensi |   |

# Log WFH Bulan April 2022 Tampilan Mengajukan Ijin WFH

Untuk bisa melakukan presensi di luar kantor seperti ada kegiatan penelitian, sosialisasi, dan lain lain maka ajukan Ijin WFH maksimal H-2 Mengajukan

| Pengabdian masyatakat | Log W                                                   | FH Bulan April 2022 |   |
|-----------------------|---------------------------------------------------------|---------------------|---|
| Selasa, 12-04-2022    | <sup>D</sup> engabdian masyatakat<br>Selasa, 12-04-2022 |                     | ň |

# Tampilan Log WFH Daftar Ajukan WFH

Terdapat tanda Silang merah menandakan status masih pengajuan dan menunggu persetujuan pimpinan, sedangkan tanda icon home artinya pengajuan telah di setujui dan silahkan melakukan absensi WFH seperti biasa pagi dan petang sesuai peraturan yang ditetapkan.

|                          | Absen Kehadiran |
|--------------------------|-----------------|
| 🗐 Tanggal                |                 |
| 16 April 2022 13:47:20   |                 |
| IP Address               |                 |
| 180.249.203.151          |                 |
| Dokasi                   |                 |
| -118.2541117 - 33.985805 |                 |
|                          | O Absen WFH     |

# Tampilan Absen WFH

Silahkan melakukan absen WFH seperti biasa pagi dan petang pada menu absen.

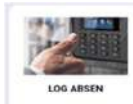

# Menu Log Absen

Menu Log Absen yaitu menampilakan rekapan Absensi setiap pengguna bisa mengetahui sesuai waktu absen, telat, cepat dan potongan

| LOG AL             | sensi      |
|--------------------|------------|
| 💼 Mulai            | i Sampai   |
| 12/04/2022 ~       | 12/04/2022 |
| 🔢 Perhitungan      |            |
| Tanpa Hitung Ulang | 28         |
| elasa 12-04-2022   | fresh      |
|                    |            |

Tampilan Log Absen Pengguna

(C) LKH

Menu LKH

Menu LKH (Laporan Kinerja Harian) yaitu laporan kegiatan pegawai maupun dosen harian yang nantinya akan direkap dan tercetak bentuk LCKB.

|                    | Laporan Kinerja Harian |   |
|--------------------|------------------------|---|
| 首 Tanggal          |                        |   |
| 04/16/2022         |                        | Ŷ |
| 🔠 Kuantitas        | 🗐 Satuan               |   |
|                    | Arsip                  | Ŷ |
| 😰 Uraian Pekerjaan |                        |   |
|                    |                        |   |

#### **Tampilan Form LKH Android**

Setiap Pegawai maupun dosen mencatat kegiatannya secara berkala agar nantinya mudah melakukan pelaporan kinerja. Pada form LKH bisa inpu kegiatan lebih dari satu dalam sehari . kemudian klik simpan . rekapan printout LCKB nanti dapat diakses pada web e-kin.iainfmpapua.ac.id

| ZULFADLI, M.H     | 1112020121004<br>FADLI, M.H |
|-------------------|-----------------------------|
| O My Profile      | 4c8014d5_6a9f5565           |
| A Notifications 3 | ZULFADLI, M.H               |
| 🖒 Sign Out        | Penata Muda Tk. 17          |
|                   | 085340933352                |

**Tampilan My Profile** 

| 2 Username          | 4c8014d5_6a9f5565          |
|---------------------|----------------------------|
| Nama Lengkap        | ZULFADLI, M.H              |
| 🛨 Pangkat / Jabatan | Penata Muda Tk. 1 /        |
| S HP / WA           | 085340933352               |
| 📼 Email             | zulfadli@iainfmpapua.ac.id |
| 🕅 Unit Kerja        | Fakultas Syariah           |

**Edit Profile** 

Pada menu My Profile di harapakan setiap pengguna melakukan Update Data nomor HP (disarankan terhubung WhatsApp) dan email aktif (disarankan email Institusi atau gmail)

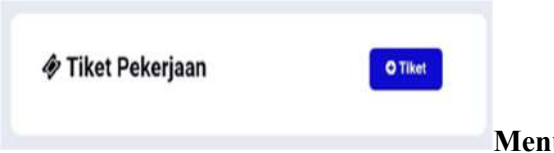

## Menu Tiket Pengaduan

Tiket Pengaduan (ServiceDesk Kampus) setiap civitas akademika jika ada masalah yang berhubungan dengan IT dapat melapor ke menu Tiket Pekerjaan pada SITALAK .apk yang nantinya teknisi akan merespon melalui request dan melakukan Tindakan perbaikan

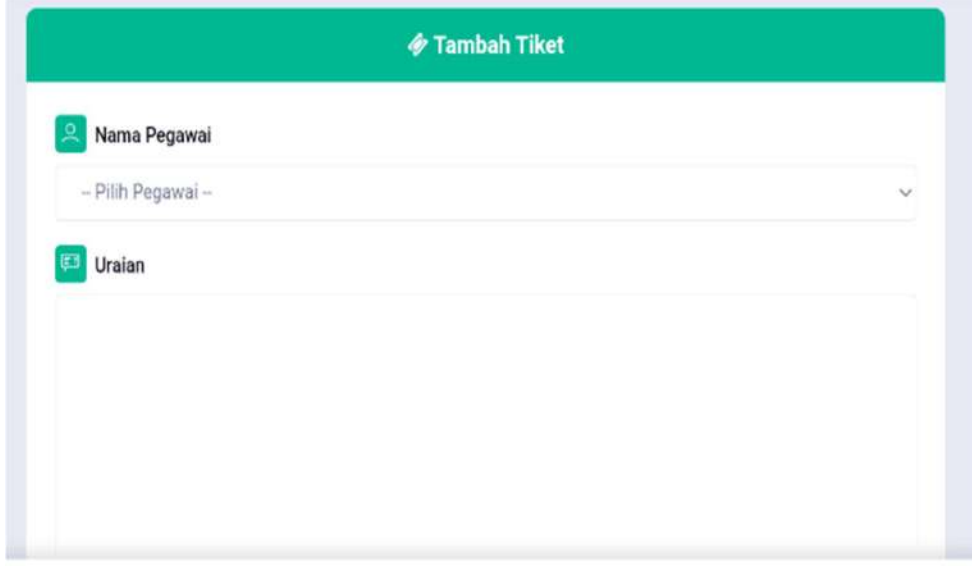

Tampilan Tiket Pengaduan

#### B. Absensi SITALAK Web

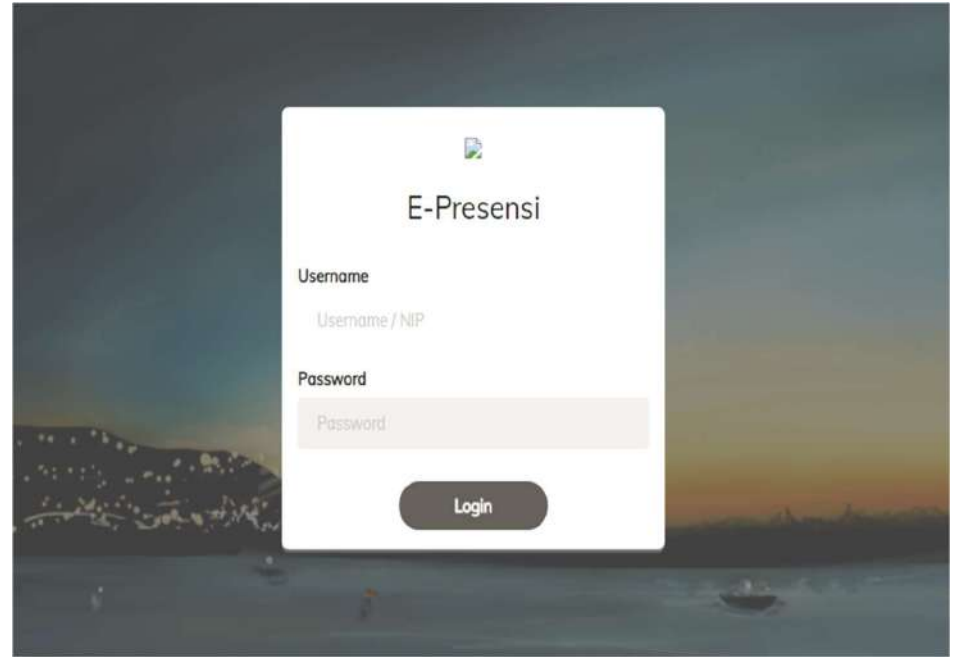

Tampilan Login Absensi SITALAK Web

Absensi SITALAK berbasis Web dapat di akses melalui link <u>http://absensi.iainfmpapua.ac.id/v2</u>. Absensi tersebut yaitu menampilkan rekapan absensi tiap pengguna dan dapat mencetak mandiri absensinya, melihat status WFO dan WFH, didalamnya juga terdapat melakukan pengeloaan pengajuan Ijin Cuti.

|                                        | Periode Pelaporan -             | )                |                  |  |  |
|----------------------------------------|---------------------------------|------------------|------------------|--|--|
| ZULFADU -<br>Basteloards<br>Asselvar - | Eank:<br>No. Rek<br>:<br>Norma: | Absen Terakhir   | Potongan<br>0,00 |  |  |
| 🕼 Work From Home                       |                                 | *                | Absen            |  |  |
| C Logout                               |                                 | Total Hari Kerja | 0                |  |  |

Dashboard Absensi Web

| ZULF | ADLI           | •       | Absen                                                                                | Harian Periode |     |    |    |     |    |    |     |    |    |
|------|----------------|---------|--------------------------------------------------------------------------------------|----------------|-----|----|----|-----|----|----|-----|----|----|
|      | Dashboards     |         | <b>D</b> R                                                                           | ekap 🔒 Cetak   |     |    |    |     |    |    |     |    |    |
| 8    |                | а.<br>- | Absen Harian Periode<br>Rekop Cotok<br>No Hari/Tanggal<br>Jam TD PD Jam AP PP Jam KJ | Total          |     |    |    |     |    |    |     |    |    |
|      |                |         | No                                                                                   | Hari/Tanggal   | Jam | TD | PD | Jam | AP | PP | Jam | кj | PP |
|      | Rekap Bulanan  |         |                                                                                      |                |     |    |    |     |    |    |     |    |    |
|      | Rekap Tahunan  |         |                                                                                      |                |     |    |    |     |    |    |     |    |    |
| ۵    | Work From Home |         |                                                                                      |                |     |    |    |     |    |    |     |    |    |
|      | ljin Pegawai   |         |                                                                                      |                |     |    |    |     |    |    |     |    |    |

## Menu Absensi

Pada menu ini setiap pengguna dapat melihat rekapan absen hariannya dan juga dapat mencetak di akhir bulan.

|                |        |       |        |      |       |          | /          |
|----------------|--------|-------|--------|------|-------|----------|------------|
|                | Minggu | Senin | Selasa | Robu | Kamis | jumot    | Sobtu      |
| ZULFADU -      |        |       |        |      |       | 1<br>WF0 | 2<br>Libur |
| B ABSENSI -    | 3      | 4     | 5      | 6    | 7     | 8        | 9          |
|                | Libur  | WFO   | WFO    | WFO  | WFO   | WFO      | Libur      |
| Work From Home | 10     | 11    | 12     | 13   | 14    | 15       | 16         |
|                | Libur  | WFO   | WFO    | WFO  | WFH   | WFO      | Libur      |
| ijin Pegawai   | 17     | 18    | 19     | 20   | 21    | 22       | 23         |
|                | Libur  | WFO   | WFO    | WFO  | WFO   | WFO      | Libur      |
|                | 24     | 25    | 26     | 27   | 28    | 29       | 30         |
|                | Libur  | WFO   | WFO    | WFO  | WFO   | WFO      | Libur      |

# Menu Work From Home

Pada menu dapat melihat status WFO dan WFH

|                | _ | Pengajuan Ijin |                 |                                                                                                    |                                   |                            |                    |    |  |  |
|----------------|---|----------------|-----------------|----------------------------------------------------------------------------------------------------|-----------------------------------|----------------------------|--------------------|----|--|--|
|                | • | Pengaju        | Tanggal         | 16/04/2022                                                                                                    | 0                                 | s/d                        | 16/04/2022         |    |  |  |
| Dashboards     | _ | Show 10        | Jenis Ijin      |                                                                                                    |                                   |                            |                    | ~  |  |  |
| ABSENGI        | * | Mulai 🗸        | Keterangan      | Cuti Sakit selama 15 hari s.d. 14 hari<br>Cuti Sakit selama 15 hari s.d. 14 hari<br>Cuti Sakit selama 15 hari s.d 12 bulan<br>Cuti Sakit selama 12 bulan s.d. 18 bulan                      |                                   |                            |                    |    |  |  |
| Work Fram Home |   |                | Bukti Pendukung | Cuti Tahunan<br>Cuti Bersalin a<br>Cuti Bersalin a                                                                                                    | inak ke-1<br>inak ke-4            | l s.d ke-3<br>I dan seteru | isnya bulan pertan | na |  |  |
|                | 1 | Showing 0 t    | Status          | Cuti Bersalin anak ke-4 dan seterusnya bulan kedua<br>Cuti Bersalin anak ke-4 dan seterusnya bulan ketiga<br>Cuti Alasan Penting 1 hari s.d 2 hari<br>Cuti Alasan Penting lebih dari 2 hari |                                   |                            |                    |    |  |  |
|                |   |                | _               | Cuti Besar bul<br>Cuti Besar bul<br>Cuti Besar bul<br>Ijin<br>Dinas Luar<br>Tugas Belajar                                                                                                   | an perta<br>an kedua<br>an ketiga | ma<br>I                    |                    |    |  |  |

# Menu Pengajuan Ijin Pegawai

Pada menu dapat mengajukan ijin cuti sesuai peraturan ditetapkan , dan nantinya admin meneruskan ke atasan untuk ditindak lanjut.